# Sistema de Administração de Escritório Contábil

## Seja bem vindo

### Baixe o sistema, use e avalie gratuitamente por <u>30 dias</u>.

Abra o link abaixo e faça o Download do instalador e execute a instalação: <u>http://www.advance.inf.br/Setup\_AEContab.exe</u>

Abra (Execute) este arquivo baixado Setup AEContab.exe.

#### Para instalar, só ir **confirmando, seguindo, todas as telas**, não precisa alterar nada.

| 🐞 AEContab - Instalação — 🗆 🗙                                                                                                    | 🔹 AEContab - Instalação — 🗆 🗙                                                                                                  |
|----------------------------------------------------------------------------------------------------|----------------------------------------------------------------------------------------------------|
| Seleccione a localização de destino<br>Onde deverá ser instalado o AEContab?                                                                                                    | Seleccione a pasta do Menu Iniciar<br>Onde deverão ser colocados os ícones de atalho do programa?                              |
| O AEContab será instalado na seguinte pasta.                                                                                                    | Os ícones de atalho do programa serão criados na seguinte pasta do Menu<br>Iniciar.                                            |
| em Procurar.                                                                                                    | em Procurar.                                                                                                    |
| Procurar                                                                                                    | Produrar                                                                                                    |
| É necessário pelo menos 82,9 MB de espaço livre em disco.           Seguinte >         Cancelar                                                                                        | < Anterior Seguinte > Cancelar                                                                                                 |
|                                                                                                    |                                                                                                    |
| AEContab - Instalação — X  Seleccione tarefas adicionais Que tarefas adicionais deverão ser executadas?                                                                                | Pronto para Instalação     Pronto para Instalação está pronto para instalar o AEContab no seu     computador.                  |
| Seleccione as tarefas adicionais que deseja que o Assistente de Instalação execute na<br>instalação do AEContab e em seguida dique em Seguinte.                                        | Clique em Instalar para continuar a instalação, ou clique em Anterior se desejar rever<br>ou alterar alguma das configurações. |
| Ícones adicionais:<br>🗹 Criar ícone no Ambiente de Trabalho                                                                                                    | Localização de destino:<br>C:\AEContab<br>Pasta do Menu Iniciar:                                                               |
|                                                                                                    | Tarefas adicionais:<br>Icones adicionais:<br>Criar icone no Ambiente de Trabalho                                               |
|                                                                                                    | < ¥                                                                                                    |
| < Anterior Seguinte > Cancelar                                                                                                    | < Anterior Instalar Cancelar                                                                                                   |
| 🚵 AEContab - Instalação — 🗌 🗙                                                                                                    | 1                                                                                                    |
| Instalação do AEContab concluída<br>O Assistente de Instalação concluiu a instalação do AEContab<br>no seu computador. A aplicação pode ser iniciada através dos<br>icones instalados. |                                                                                                    |
| Clique em Conduir para finalizar o Assistente de Instalação.                                                                                                    |                                                                                                    |
| I√I Executar o FireBird                                                                                                    |                                                                                                    |

Concluir

#### Em seguida vai instalar o Gerenciador de Banco de Dados FIREBIRD.

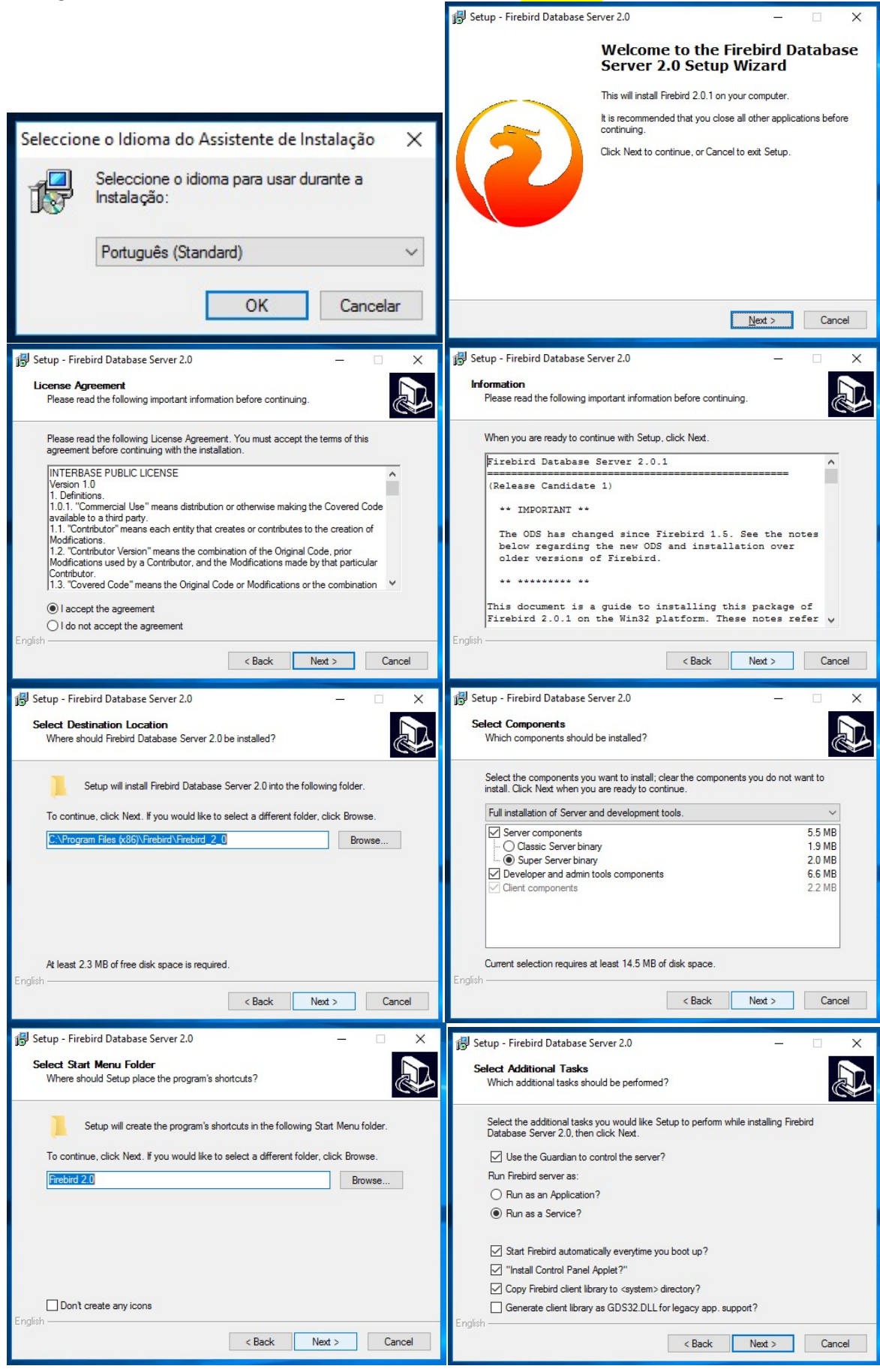

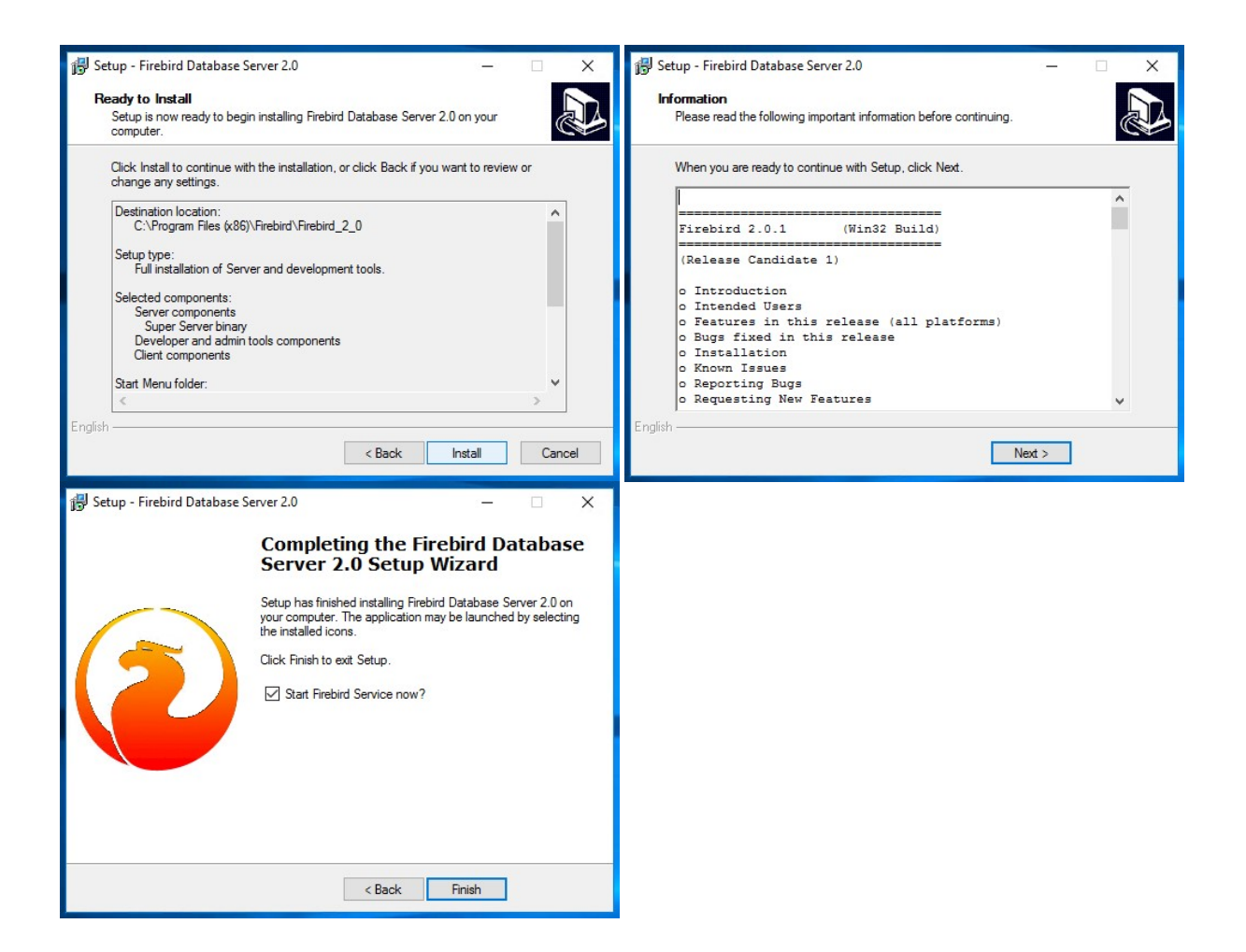

Depois de instalado o sistema, na área de trabalho o

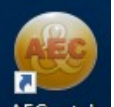

ícone AEContab estará nela, clique e abra o sistema. O Usuário e a senha inicial é **'ec'** 

### (usuário= ec e senha= ec).

| 🕞 Anote Usuário: ec Senha: ec |         |
|-------------------------------|---------|
| Usuário ec                    |         |
| Senha 🔸                       |         |
| Confirma                      | & Saída |

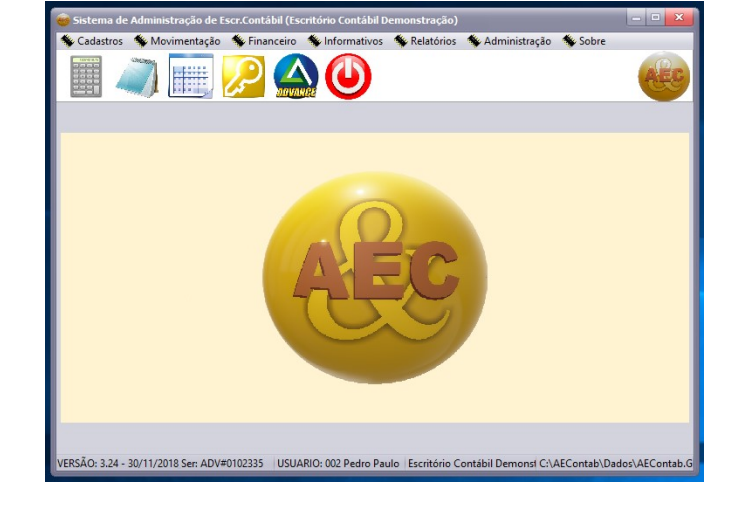

#### Sistema funcionando!!!

#### **Primeiros passos:**

-Entrar no menu Cadastros/Empresa

Preencher todos os campos: Razão Social, Nome Fantasia, Endereço, Bairro, Cidade, UF, CEP, CNPJ, Celular, E\_MAIL, estes campos são obrigatórios.

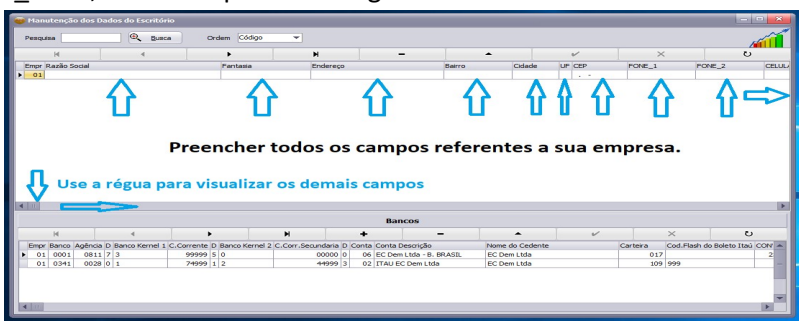

| Ao terminar clique no botão | V |
|-----------------------------|---|
| para gravar.                |   |

| V |  |
|---|--|
|   |  |

Será enviado um e-mail de boas vindas para que seu e-mail com um código de validação.

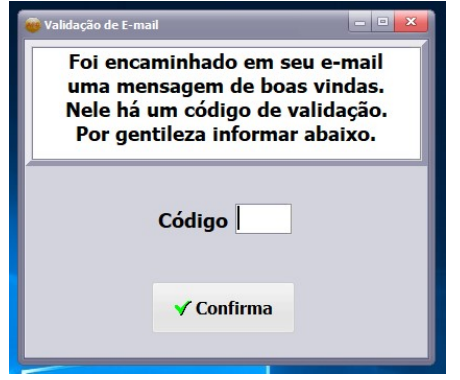

Informe o código e seu cadastro está completo.

### **Primeiros Passos**

Agora é só usar o sistema.

Preencha os cadastros básicos:

#### Menu Cadastros/Funcionários

Relação de Clientes deste Funcionario - R.H.

Class Qtd.Func

| Manutenção de Funcionário                                   | s                                                            |                                                      |                                                           |              | _                               |                          |                      |                                 |
|-------------------------------------------------------------|--------------------------------------------------------------|------------------------------------------------------|-----------------------------------------------------------|--------------|---------------------------------|--------------------------|----------------------|---------------------------------|
| squisa                                                      | <u>B</u> usca O                                              | rdem Nome                                            | ▼ Ativos Sim                                              | •            | <b>V</b>                        | Novo                     | A                    | Imprime                         |
| H I                                                         | •                                                            | M                                                    | +                                                         | -            | -                               | V                        | ×                    | U                               |
| Código Ativo Nome                                           |                                                              | Endereço                                             |                                                           | Bairro       | Cidade UF                       | CEP Telefo               | ne                   | Celular Ca                      |
| 00001 Sim João Pereira                                      |                                                              | Rua Manoel Me                                        | endonça, 999                                              | Vila Santana | Valinhos SP                     | 13270000 (19) 3          | 871-9999             | (19) 99193-9999                 |
| n Botão                                                     | ovo                                                          | ara incluir                                          |                                                           | ncionária    | 0                               |                          |                      |                                 |
| tenção de Funcionários<br>Nome<br>22<br>50<br>re Celular RG | Nacionaldade<br>Brasiero<br>Bairro<br>Dt.Emissão Ri<br>I / / | Profissão/Ocupação<br>Cidade<br>G CPF<br>IB<br>Ramal | Usuário<br>0 0 UP CEP<br>52 Cert. Trabaho<br>Departamento |              | Preencha<br>quanto n<br>melhor. | a os campo<br>nais compl | os do ca<br>eto fore | dastro de fun<br>em suas inforr |

#### Menu Cadastros/Clientes/Manutenção de Clientes.

Novo Use o botão para incluir um novo cliente.

| Tianucci   | ção de Clien | tes              |                    |                          |                    |                      |                             |              |                | ж    |
|------------|--------------|------------------|--------------------|--------------------------|--------------------|----------------------|-----------------------------|--------------|----------------|------|
| Pesquisa [ |              |                  | 🔍 <u>B</u> usca    | • Todos                  | Situação<br>Todos  | Ordem<br>• Alfabétic | Classificação<br>a 00-Todos | o 0          | V B Nava       |      |
| М          | •            |                  | U                  | Clientes<br>Fornecedores | Ativos<br>Inativos | Código               | Empresa                     | 0 🔍          |                |      |
| Codigo     | Em T P A     | Rc Bo NF CL NOME | 1                  | FANTASI                  | A CO               | NTATO FO             | NE_1                        | FONE_2       | CELULAR        | FA)  |
| > 215      | 01 C J S     | S S S 02 RP SE   | RVICOS CONTABEIS E | IRELI VEIGA &            | POSTAL VE          | IGA 19               | 3871-6211                   | 19 3871-8959 | 19 99 193-3497 | 19 : |
|            |              |                  |                    |                          |                    |                      |                             |              |                |      |

#### Preencha os campos do cadastro de Clientes, quanto mais completo forem suas informações, melhor.

| 😻 Manutenção de Clientes                                                                                                    |                                |                              |                                        |                           |
|----------------------------------------------------------------------------------------------------|--------------------------------|------------------------------|----------------------------------------|---------------------------|
| Código Nome / Razão Social                                                                                                    | Nome Fantasia                  | Nome do Contato              |                                        |                           |
| 216                                                                                                    |                                |                              |                                        |                           |
| Tipo Pessoa Ativo <b>Llassificação</b> An                                                                                                    | exos do Simples Nacional: I II | III IV V VI Agregado a       | io Cliente                             | 🕽 🗹 Grava                 |
| Cliente                                                                                                    | <u> </u>                       |                              | ×                                      |                           |
|                                                                                                    |                                |                              |                                        |                           |
| Pásico Disuilla Observaçãos A Deserbas Cásica/Caut Eu Autoret                                                                                                    |                                |                              |                                        |                           |
| Dasico Planina Observações A Receber Socios/Cont EV.Automat                                                                                                    | Deine                          | C1-1- 11                     | E OED Culture                          |                           |
| Endereço                                                                                                    | Bairro                         |                              | F CEP CX.Postal                        |                           |
| Endereço de Cobrança                                                                                                    | Bairro                         | Cidade U                     | F CEP Cx.Postal                        |                           |
|                                                                                                    |                                | Θ . 9                        | iP                                     |                           |
| Endereço de Entrega                                                                                                    | Bairro                         | Cidade U                     | F CEP Cx.Postal                        |                           |
|                                                                                                    |                                |                              |                                        |                           |
| CNPJ CPF RG IN                                                                                                    | S ESTADUAL INS MUNICIE         | AL Tem E-Mail E MAIL         |                                        |                           |
|                                                                                                    | CITE                           |                              | about a                                |                           |
|                                                                                                    |                                |                              | obrança                                |                           |
| Conceito Emite Boleto Emite Recibo Emite NF Regime de Caixa                                                                                                    | Emite Etiqueta Dt.Abertura/Nas | sc. Dt.Cadastramento Dt.     | Últ.Atual/Encerr. Dt.Inic. do Contrato | Dt.Final do Contrato      |
| Sim 🔻 Sim 💌 Sim 💌 Não 💌                                                                                                    | Sim 🔻 13/12/2018               | II 13/12/2018 II 13          | /12/2018 15 13/12/2018 15              | 13/12/2018 15             |
| Nat.Jurid. Funcionário Responsável                                                                                                    | Setor                          | Entrega de Malote Entre      | ga Docum, Faturam RADAR em Andament    | to Dt.Reg.Junta Comercial |
| João Pereira 💌                                                                                                    | Valinhos                       | ▼ E-Ma                       | ail 🔻 N-Não 🔻                          | 15                        |
| Cap.Inicial Cap.Inicial-Integralizar Cap.Inicial-Integralizado Cap.Inicial-Integralizado Cap.Ini | cial-%Partic. Num.Ato Obser    | vações                       |                                        | Dt.Ült.Atualiz.Sindicato  |
|                                                                                                    |                                |                              |                                        | 11                        |
| Num.Propriet. Cod.CEI Mês Dissídio Vr.Receita                                                                                                    | a-Atividade Vr.Receita-Bruta   | Dificuldade de Correspondênc | ia Correspond. Trabalhista             |                           |
|                                                                                                    |                                | Nao 🔻                        | Nao 👻                                  |                           |
| Contratou Escr.em Encerrou Contrato em Dia de Vencim. Nome / Ha                                                                                                    | izão Social Anterior           | Endereço l                   | Completo Anterior                      | _                         |
| NIBE Vr Dif Capital Barro de Atividade                                                                                                    |                                | Bloqueia M                   | anutenção, Bloqueia Lanc Despesas      |                           |
|                                                                                                    |                                | Não 🔹                        | Não 👻                                  |                           |
| Empresa Responsável por este Cliente Ct                                                                                                    | NAE Vinculado CN               | IAE Sec COBRANÇA             |                                        |                           |
| 01-AAAAAAAAAAAAAAAAAA                                                                                                    | 🔍 Não 🔻 🤆                      | Sec 0-Cobrar Normalmente     | •                                      |                           |
| Livro Cd.Def.Consum. foi entregue                                                                                                    |                                |                              |                                        |                           |
| Não 🔻 / / 15                                                                                                    |                                |                              |                                        |                           |
|                                                                                                    |                                |                              |                                        |                           |
|                                                                                                    |                                |                              |                                        |                           |
|                                                                                                    |                                |                              |                                        |                           |
| <u>  </u>                                                                                                    |                                |                              |                                        |                           |

Este é um dos mais importantes cadastros, pois é seu cliente e será usado em todo o sistema, mantenha-o sempre

atualizado. Ao terminar de preencher clique no botão

✓ **Grava** para gravar todo o cadastro.

Navegue no Menu Cadastros e verifique os demais cadastros bases do sistema.

Vamos agora fazer um lançamento de uma despesa para este Cliente. Vá ao Menu Financeiro/Movimentação de Despesas/Manutenção de Despesas.

| 👜 Consul  | lta Moviment | ação  | de  | Despesas - Ma  | rcos \ | Wise (Ma | ster)      |        |          |             |          |             |            |             |      |            | _ [        | ×       |
|-----------|--------------|-------|-----|----------------|--------|----------|------------|--------|----------|-------------|----------|-------------|------------|-------------|------|------------|------------|---------|
| Pesquisa  |              |       |     |                |        | Ordem    | Sequencia  | -      | Funcion  | 0           | <b>€</b> |             |            |             |      |            |            |         |
| Cliente   |              | 0 41  | á   | 99999999       | Đ      | Pagos    | Todos      | -      | Evento   | 0           | €        | •           | Rusca      |             | Novo | A          | Imprimo    |         |
| Cherice   | 2            | • A   |     |                | ~      | Cancel.  | Não        | -      | Vr.Total | 0,00        |          | -           | Dusca      |             |      |            | Tubume     |         |
| Data      | 13/11/2018   | ▼ At  | é   | 13/12/2018 🔻   |        | Revistos | Todos      | •      | Recibo   | Todos       | •        |             |            |             |      |            |            |         |
|           | н            |       |     |                |        | •        |            |        |          | •           |          |             | M          |             |      |            | U          |         |
| Sequence  | Pg Can Rev   | Agreg | 0   | Cód.Cl. Razão  |        |          | Data       | Recibo | Event    | o Descrição | Re       | esponsável  | Quantidade | Vr.Unitário | Vtal | Boleto     | Vencimento | Vr.Page |
| ► 0000000 | 2 N N N      | 00021 | 5 0 | 00215 RP SERVI | COS C  | CONTABEL | 23/11/2018 | 00000  | 000 000  | 1 HONORAR   | IOS Jo   | oao Pereira | 1,000      | 60,0000     | 60,0 | 0 00000000 | 23/11/2018 |         |
|           |              |       |     |                | Ľ      | 7        |            |        |          |             |          |             |            |             |      |            |            |         |
|           |              |       |     |                |        |          |            |        |          |             |          |             |            |             |      |            |            |         |
|           |              |       |     |                |        |          |            |        |          |             |          |             |            |             |      |            |            |         |
|           |              |       |     |                |        |          |            |        |          |             |          |             |            |             |      |            |            |         |
|           |              |       |     |                |        |          |            |        |          |             |          |             |            |             |      |            |            |         |
|           |              |       |     |                |        |          |            |        |          |             |          |             |            |             |      |            |            |         |
|           |              |       | _   |                |        |          |            |        |          |             |          |             |            |             |      |            |            |         |

Dê dois cliques no registro da despesa e ou clique em Novo. A tela de manutenção será aberta, para manutenção.

| 😛 Cadastro de Movimentaç                                                                                | ;ão de Despesas - Marcos Wise                                                                                                    | (Master)                   |              |            |             |          |            |         | ×      |
|----------------------------------------------------------------------------------------------------|----------------------------------------------------------------------------------------------------|----------------------------|--------------|------------|-------------|----------|------------|---------|--------|
| Sequencia Data Emissão<br>00000002 23/11/2018<br>Funcionário                                            | D IS                                                                                                    |                            |              |            |             |          |            |         |        |
| 00001     Image: Cliente     Agregado       000215     Image: Cliente     000215       Evento     Local |                                                                                                    |                            |              |            |             |          |            |         |        |
| Quantidade Vr.Unitário                                                                                  | 0001         €         HONORARIOS         0           Quantidade         Vr.Unitário         Vr.Total         0         60,000         60,00         0         0         0         0         0         0         0         0         0         0         0         0         0         0         0         0         0         0         0         0         0         0         0         0         0         0         0         0         0         0         0         0         0         0         0         0         0         0         0         0         0         0         0         0         0         0         0         0         0         0         0         0         0         0         0         0         0         0         0         0         0         0         0         0         0         0         0         0         0         0         0         0         0         0         0         0         0         0         0         0         0         0         0         0         0         0         0         0         0         0         0         0         0 <td< th=""></td<> |                            |              |            |             |          |            |         |        |
| Pago<br>Não 🔻                                                                                           | Recibo Boleto                                                                                                    | Não<br>Vencimer<br>23/11/2 | vito<br>D18  |            |             |          |            |         |        |
| Cancelado/Pendente<br>Não ▼<br>✓ <u>C</u> onfirma                                                       | Vr.Pago<br>0,00                                                                                                    | Dt.Pagan                   | nento        |            |             |          |            |         |        |
|                                                                                                    | Total                                                                                                    | de Eventos er              | n Aberto = l | R\$60,00   |             |          |            |         | -      |
| М                                                                                                    |                                                                                                    | •                          |              |            | M           |          |            | 5       |        |
| Sequenc Pg Ca Rv Agreg                                                                                  | Cód.Cl. Razão                                                                                                    | Data Evento                | Descrição    | Quantidade | Vr.Unitário | Vr.Total | Vencimento | Vr.Pago | Rec    |
| • 00000002   N   N   N  000215                                                                          | 000215  RP SERVICOS CONTABEI  2                                                                                                    | 23/11/2018 0001            | HONORARIOS   | 1,000      | 60,0000     | 60,00    | 23/11/2018 | 0,0     | 0 0000 |

Feito um lançamento de despesa, ou mais, podemos fazer um Recibo para cobrança do Cliente.

#### Vá ao Menu Financeiro/Recibos/Manutenção de Recibos.

| 🐞 Cons  | ulta Re | cibos · | Mai  | rcos V  | Vise (Master) |           |           |            |        |         |        |             |              |           | 9    |        |
|---------|---------|---------|------|---------|---------------|-----------|-----------|------------|--------|---------|--------|-------------|--------------|-----------|------|--------|
| Código  |         |         |      | Até     | 999999999     | Ordem     | Recibo    | ▼ Emp      | oresa  | 0 🔍     |        |             | Mayo         | Belação   |      |        |
| Cliente |         |         | 0    | Até     | 99999999      | 🔍 Pago    | Não       | <b>▼</b> 1 | Lista  | 0 🔍     | 0      | Busca       | A WOAD F     |           | 2º V | ia Bol |
| Data    | 13/1    | /2018   | -    | Até     | 13/12/2018 🔻  | Cancelado | Não       | ▼ P        | Pesq.  |         |        |             | Excel E      | Impr.Rec. |      |        |
|         |         | М       |      |         |               |           |           |            | •      |         |        |             | M            |           | U    |        |
| Recibo  | Emp     | Emi Pa  | g Ca | n Clier | nte Nome      |           | Dt.Vencim | Vr.Total   | Boleto | Remessa | Pagame | ento Compet | Observação 1 | IRRF      | PIS  | CC     |
| •       |         |         |      |         |               |           |           |            |        |         |        |             |              |           |      |        |
|         |         |         |      |         |               |           |           |            |        |         |        |             |              |           |      |        |
|         |         |         |      |         |               |           |           |            |        |         |        |             |              |           |      | Þ      |
| 1       |         |         |      |         |               |           |           |            |        |         |        |             |              |           |      |        |

Use o botão **Movo** para incluir um novo Recibo.

Informe o período (Data Inicial e Data Final) em que aconteceram as despesas para ser montado o Recibo. Ao informar o Cliente, o sistema localiza as despesas deste cliente e já monta o Recibo.

| 👜 Cadastro de Recibo                                                                               | s - Marcos Wise (Master                                                             | r)                                                                  |                                                                                                    |                                                                  | - • ×                                |
|----------------------------------------------------------------------------------------------------|-------------------------------------------------------------------------------------|---------------------------------------------------------------------|----------------------------------------------------------------------------------------------------|------------------------------------------------------------------|--------------------------------------|
| Recibo Data<br>0000 0 137<br>Cliente<br>000215 (O)<br>Emitido Page<br>Não Vr. Total Vr. R<br>60,00 | a Geração<br>12/2018<br>EC Dem Ltda Use esta<br>Cancelado<br>Não<br>ecebido<br>0,00 | Data<br>01/1<br>e código 215 para sua<br>Observ<br>Constr<br>Constr | Inicial Data Fin<br>1/2018 I Data Fin<br>31/12/2<br>Data de 1<br>Data de 1<br>0/12/2<br>ações<br>m débitos: Tributo Federal, T | al 018 IS<br>Vencimento<br>018 IS<br>ributo Municipal, Previdenc | Boleto<br>00000000                   |
| н                                                                                                  | •                                                                                   | •                                                                   | M                                                                                                    | -                                                                | U                                    |
| Sequenc Pg Agreg (                                                                                 | Cliente Razão Social<br>000215 EC Dem Ltda Use e                                    | Dt.Lanc Rec                                                         | bo Even Descrição<br>0 0001 HONORÁRIOS                                                                                         | Quantidade Vr.Unitário                                           | Vr.Total Boleto Venc<br>60.00 0 23/1 |
|                                                                                                    |                                                                                     |                                                                     |                                                                                                    |                                                                  |                                      |
| <b>4</b> II.                                                                                       |                                                                                     |                                                                     |                                                                                                    |                                                                  | •                                    |

Após completar todos os campos, clique no botão **Confirma**, seu Recibo será gravado.

Na tela de Recibos, dê um clique no registro, para selecioná-lo, em seguida clique no botão Impr.Recibo.

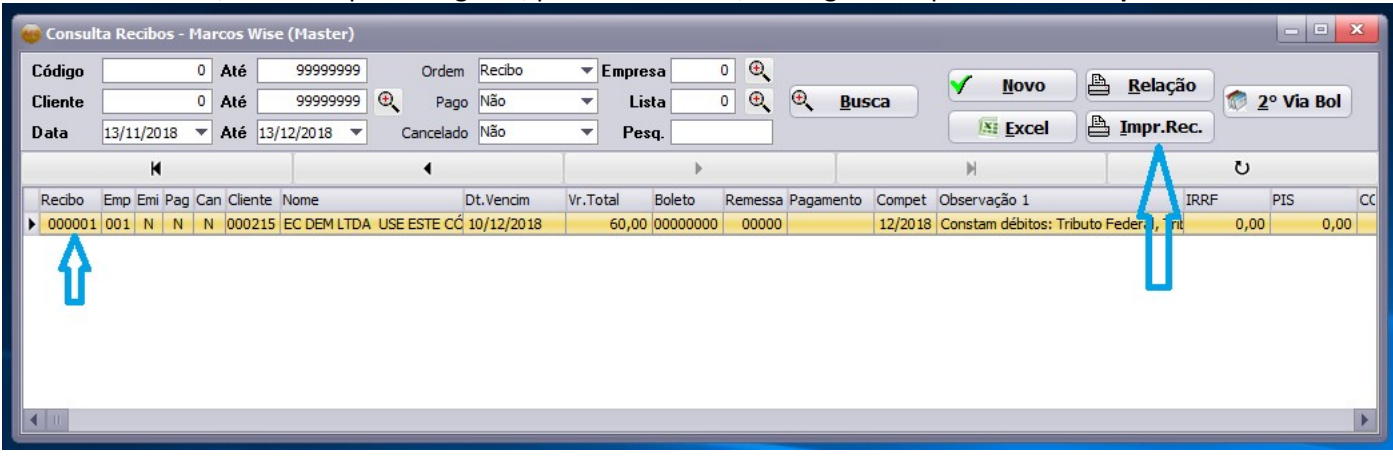

Marque a opção Todos, e Visualizar. Para visualizar a impressão do Recibo na tela.

| o Impressão de Recibos |                       |
|------------------------|-----------------------|
|                        |                       |
| Empresa                | 0 🔍                   |
| Lista                  | 0000 🔍                |
| Data Emissão Inicial   | 13/12/2018 💌          |
| Data Emissão Final     | 13/12/2018 🔻          |
| Recibo Inicial         | 1                     |
| Recibo Final           | 1                     |
| Vias                   | 2                     |
| Juros Diários          | 0,00200000            |
|                        | Entrega Docum.Faturam |
|                        | • Lodos<br>Recenção   |
| 1000                   | • E-Mail              |
|                        |                       |
|                        | 🗲 Saída               |
|                        |                       |

Pronto... Seu Recibo foi Gerado, se desejar pode imprimi-lo, clicando no botão da Impressora.

| <b></b>                                                                                | RE                                                                                     | сівс                                       | )                                                           |                                               |                                                          |        |
|----------------------------------------------------------------------------------------|----------------------------------------------------------------------------------------|--------------------------------------------|-------------------------------------------------------------|-----------------------------------------------|----------------------------------------------------------|--------|
|                                                                                        |                                                                                        | Nº 1                                       |                                                             |                                               |                                                          |        |
| CNPJ 58.375                                                                            | AAAAAAAAAAAAAAAAAAAAAAAAAAAAAAAAAAAAAA                                                 | AAAA, AAAAA<br>Inscr.Munic<br>or e-mail: m | ne: 888888<br>A, SP, CEP 13<br>pal: 11999/01<br>cbjcb@gmail | 888<br>3.270-000<br>0 CRC: 2SP02599<br>com    | 9/0-0                                                    |        |
| Competência 12/2018                                                                    |                                                                                        |                                            |                                                             |                                               |                                                          | 1ª Via |
| Cliente 000215 EC DEM LTDA<br>Endereço RUA FRANCISCO GLICÉR<br>C.N.P.J. 05666777000199 | A USE ESTE CÓDIGO 215 PARA<br>IO, 333, CENTRO, VALINHOS-SP<br>C.P.F. 33344455566 C.E.F | SUA PRÓPR<br>P 13270000                    | A                                                           |                                               | Fone 19 3871-666<br>Fone 19 3871-888<br>FAX 19 3871-1111 | 5      |
| Evento                                                                                 | Quantidade                                                                             | Valor Total                                | Vencimento                                                  | Ref.Empresa                                   |                                                          |        |
| 0001 HONORÁRIOS                                                                        | 1<br>Total do Recibo<br>Tributos                                                       | R\$60,00<br>R\$60,00<br>R\$0,00            | 10/12/2018<br>10/12/2018<br>(PIS, COFINS,                   | EC Dem Ltda Use est<br>CSLL, IRRF, INSS, ISS( | e código 215 para sua pró<br>2N)                         | opia   |
|                                                                                        | Total à Pagar                                                                          | R\$60,00                                   |                                                             |                                               |                                                          |        |
|                                                                                        |                                                                                        |                                            |                                                             |                                               |                                                          |        |

Esta é a etapa básica, tem muito mais por ai. Explore o sistema á vontade.

Qualquer dúvida, por gentileza, entrar em contato.

#### Marcos Cesar Bortholotto .'.

Analista de Sistemas - ADVANCE (19) 3869-2335 / (19) 98735-1660

e-mail advance@advance.inf.br

www.advance.inf.br